## Wie fülle ich den Fragebogen zur Evaluation aus?

Klicken Sie im Kurs / Modul auf den Link Evaluation:

## Lehrevaluation

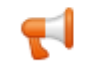

Evaluation - Moodle-Schulung - Wiegrefe

Klicken Sie danach auf die Schaltfläche "Beantworten Sie die Fragen":

## Evaluation - Moodle-Schulung - Wiegrefe Q

Beantworten Sie die Fragen

Sie sehen nun den Fragenbogen. Hier klicken Sie auf jeweils eine Antwort oder schreiben in die Textfelder hinein. Ihre **Antworten** werden **anonym** verarbeitet:

## Fragebogen zur Veranstaltung

Liebe Studierende,

...

wir wollen gemeinsam mit Ihnen immer besser werden.

Dies ist die Evaluation (der Feedback-Bogen) Ihrer Lehrveranstaltung, die Sie hier online durchführen können. Die Befragung ist komplett anonym und freiwillig. Das einzige Pflichtfeld ist Ihre Einwilligungserklärung zur Speicherung des Feedback-Bogens in Moodle.

Dieser Feedback-Bogen wird maschinell ausgewertet. Ihr persönliches Feedback hilft uns, die Lehrveranstaltungen kontinuierlich zu verbessern.

Bitte füllen Sie daher diesen Fragebogen aus. Vielen Dank für Ihre Mitarbeit!

Ihr bbw Team

1. Einwilligungserklärung\*

O Hiermit stimme ich der Speicherung der Antworten im Feedback-Bogen ausdrücklich zu. Mir ist bekannt, dass die Befragung anonym erfolgt.

•••

Am Ende schicken Sie Ihre Bewertung über die Schaltfläche Einträge speichern ab:

**EINTRÄGE SPEICHERN** 

ABBRECHEN

Für weitre Fragen wenden Sie sich an die eLearning-Abteileinung: elearning@bbw-hochschule.de